## PRELAĎOVANIE DIGITÁLNEHO KÁBLOVÉHO PRIJÍMAČA ARION PVR

I. Stlačením tlačidla MENU zobrazíte menu prijímača.

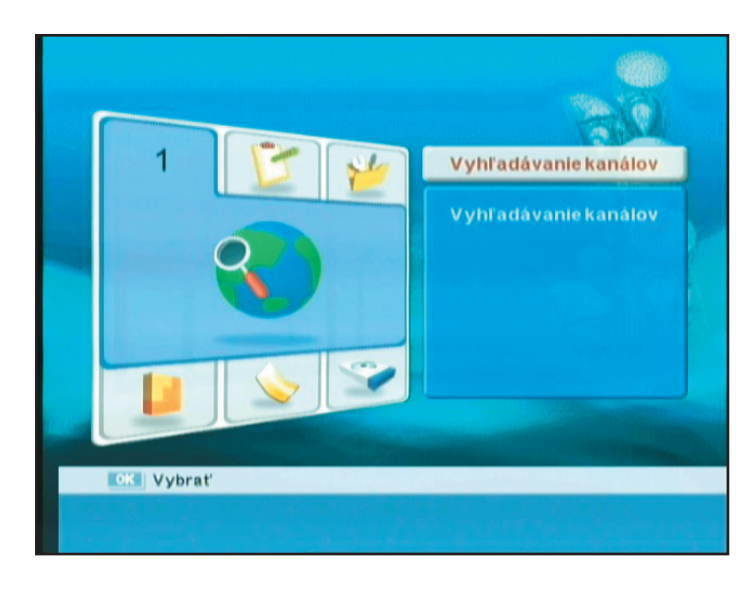

Šípkami **hore/dolu** si vyberte položku "**Vyhľadávanie kanálov**" stlačením tlačidla **OK dvakrát** potvrdíte výber.

2. Zadajte parametre vyhľadávania.

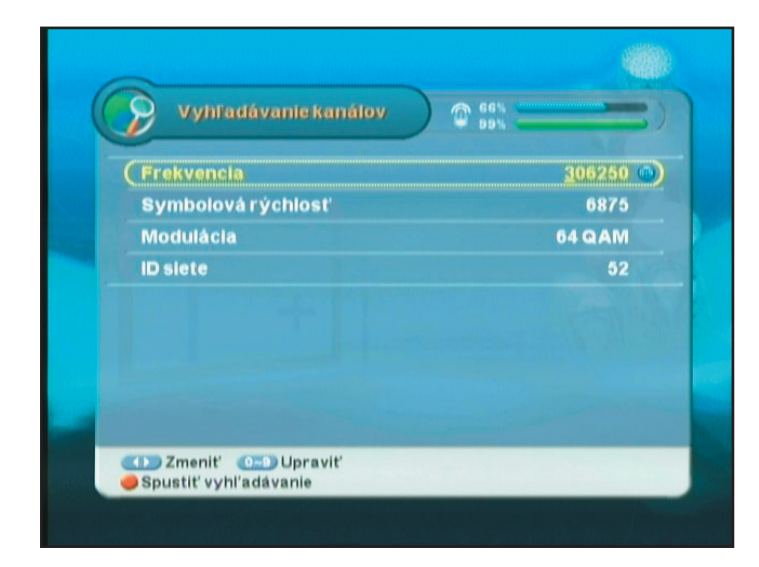

Šípkami **hore/dolu** sa presúvate medzi jednotlivými položkami.

Zadajte **Frekvencia** podľa typu konvertora a vysielača z ktorého prijímate signál.

Zadajte frekvenciu **ID siete** podľa typu konvertora a vysielača z ktorého prijímate signál.

Ostatné údaje nemeňte.

Stlačením **červeného** tlačidla spustíte vyhľadávanie.

## 3. Potvrďte.

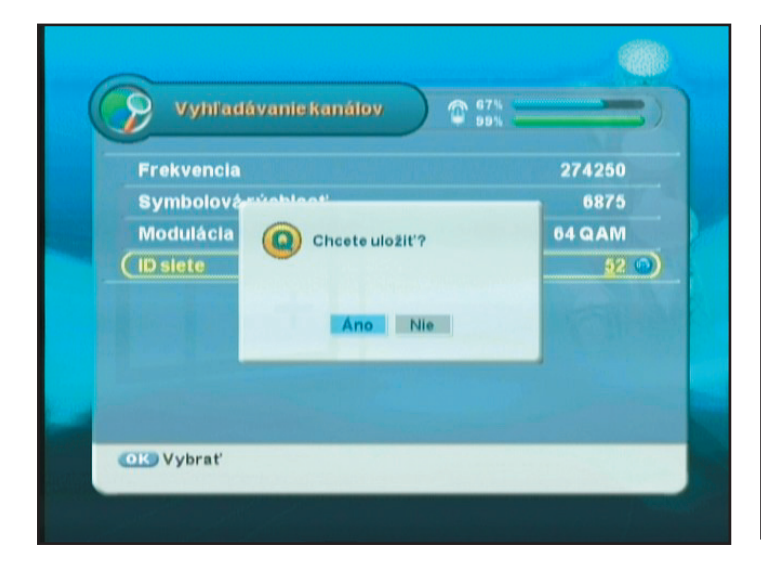

Šípkami **doprava/doľava** vyberte **Án**o a stlačte **OK**. 4. Prebieha vyhľadávanie.

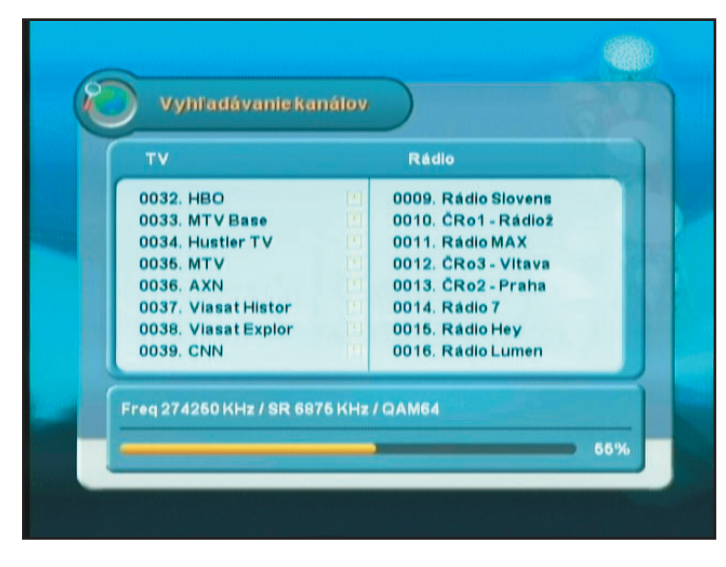

Prijímač teraz vyhľadáva kanály, prosím nestláčajte žiadne tlačidlo.

5. Vyhľadávanie ukončené.

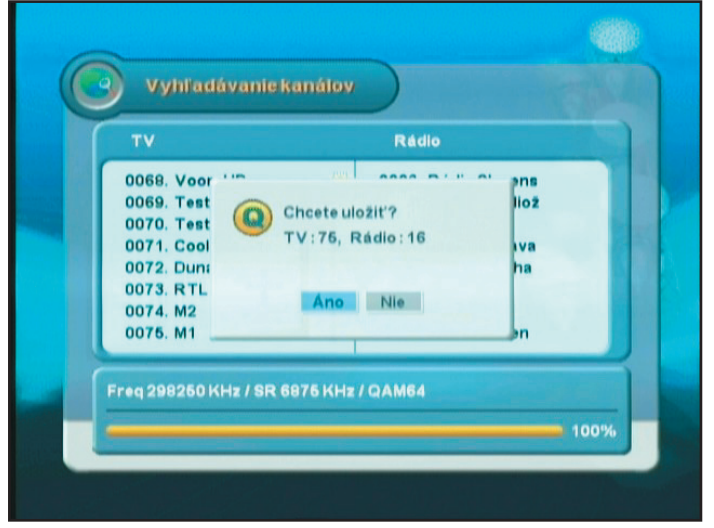

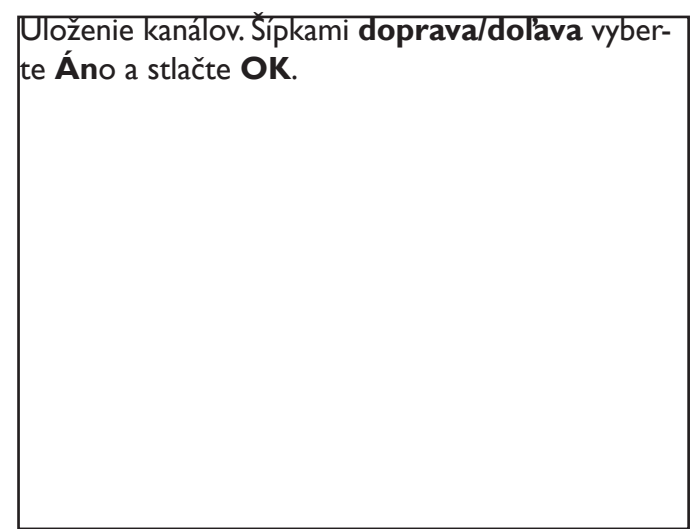

6. Prijímač opätovne zobrazí okno vyhľadávania.

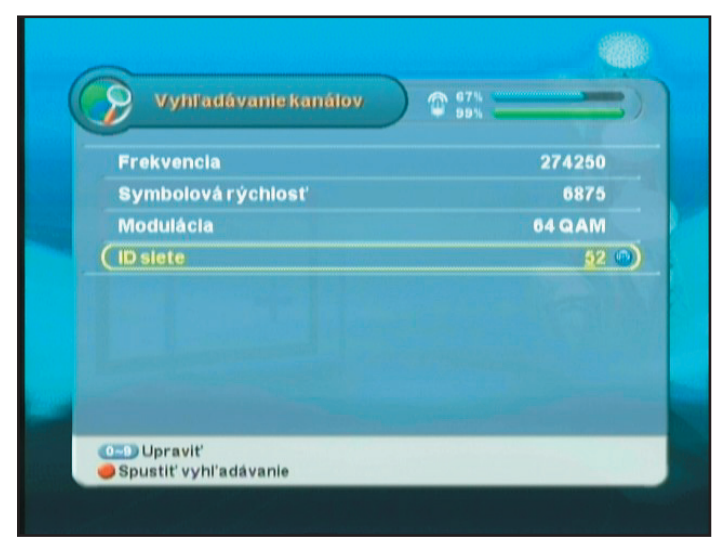

| K slec<br>čením | lovaniu<br>tlačidla | nájdený<br>EXIT | ch kaná<br><b>trikrát</b> | lov sa dc | ostanete | stla- |
|-----------------|---------------------|-----------------|---------------------------|-----------|----------|-------|
|                 |                     |                 |                           |           |          |       |
|                 |                     |                 |                           |           |          |       |
|                 |                     |                 |                           |           |          |       |
|                 |                     |                 |                           |           |          |       |
|                 |                     |                 |                           |           |          |       |

Ak sa vám nepodarilo úspešne vyhľadať kanály, zopakujte vyhľadávanie, s frekvenciu toho istého vysielača ale pre UHF konvertor. Ak sa vám vyhľadanie opäť nepodarí skúste údaje iného vysielača ktorý sa nachádza v blízkosti vášho bydliska, prípadne kontaktujte naše call centrum na infolinke 0850 311 000 v cene miestneho hovoru.